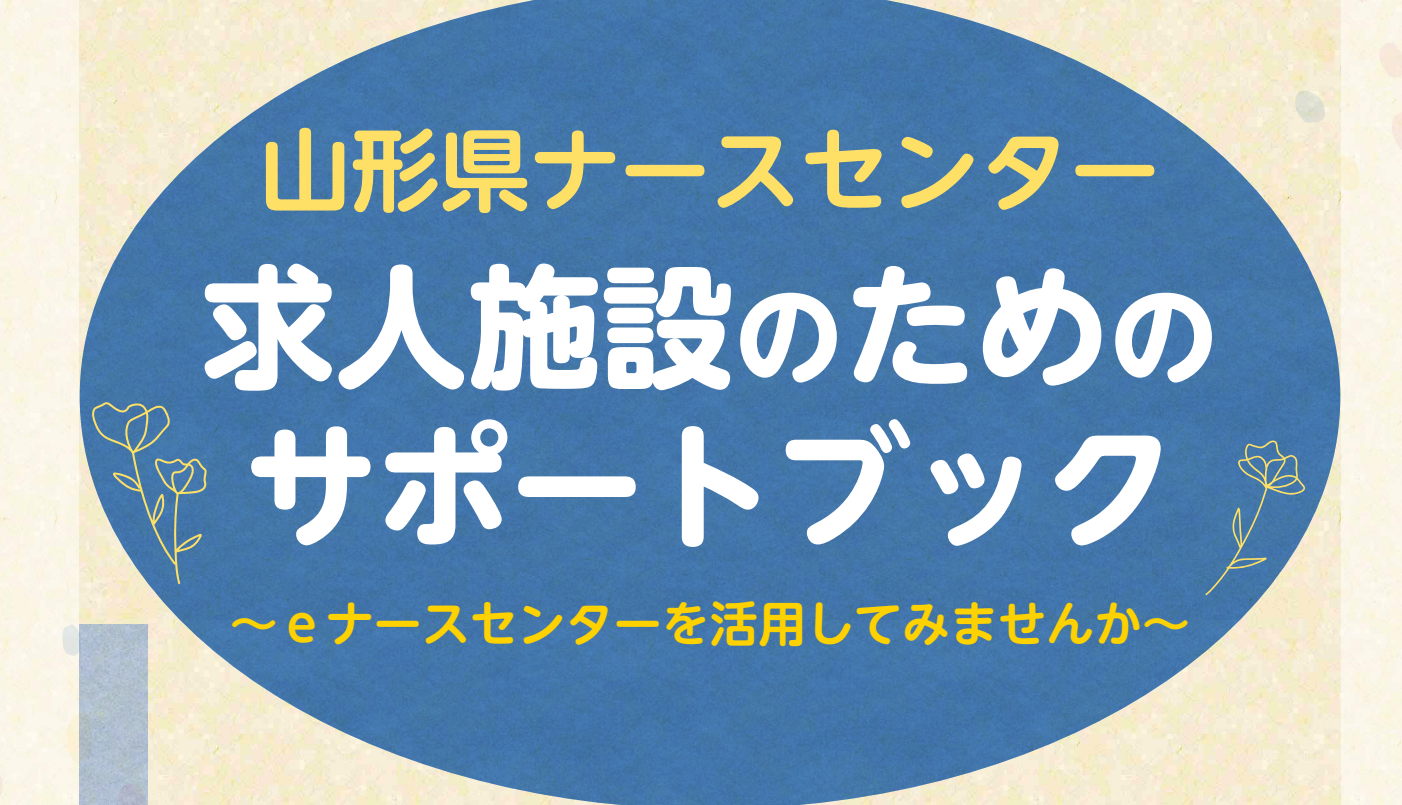

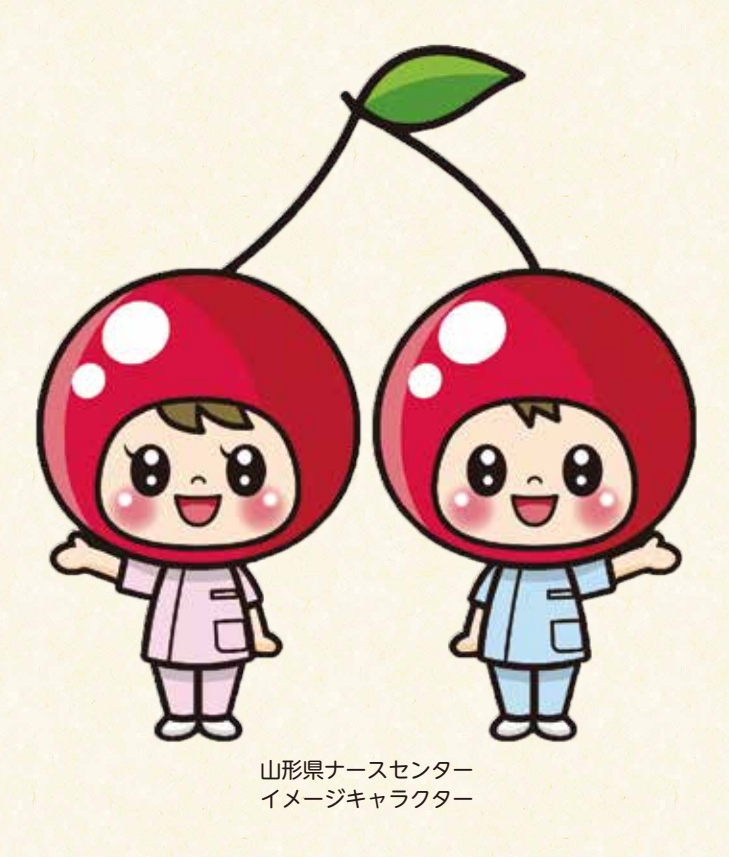

# こんにちは!山形県ナースセンターです。

山形県ナースセンターは、山形県の委託を受けて、公益社団法人山形県看護協会が運営している無料職業紹介所 です。「すべての看護職を応援します!」をスローガンに、日々、看護職の就職を支援しており、皆さまの施設で働く 大切な看護職を探すサポートをしています。看護の道を目指す学生さんも、再就職を目指す看護職も、職場での悩み を抱える看護職も、ナースセンター相談員が親身に対応します。

問題解決に向け、一緒に考え看護職の充実した人生をサポートしていきます。

求人登録では、職業安定法に基づく必須項目だけでなく、求人施設、求職者のお互いの希望に沿う紹介を行うため に必要な登録項目を設けています。

### 魅力ある!応募したい!求人票作成を目指して、eナースセンターに登録してみましょう。

## eナースセンターとは?

eナースセンターは、全国47都道府県ナースセンターで無料職業紹介を行っており、その機能をインターネット上で出来るようにしたものです。

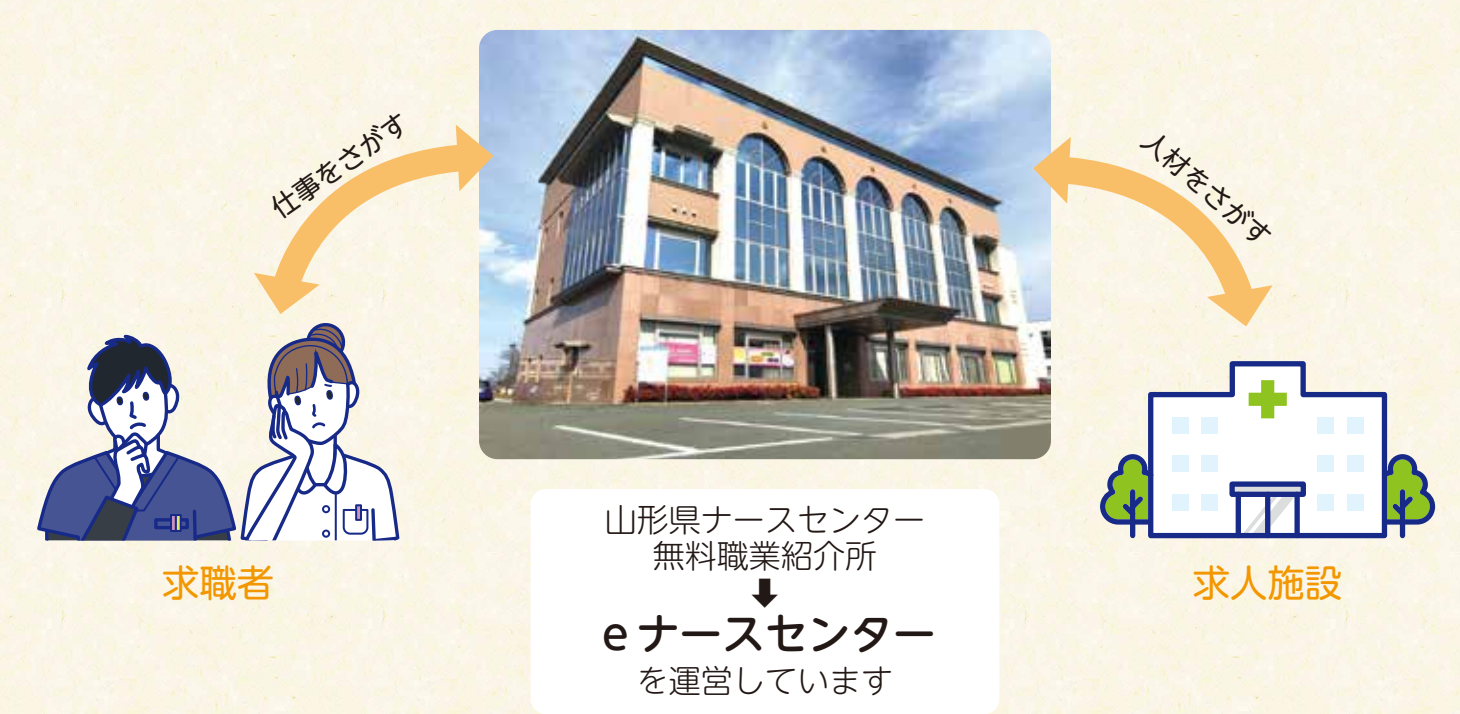

## eナースセンターへの登録・相談・紹介は無料です!

ナースセンターは、「無料職業紹介事業」の許可を得て職業安定法に基づき運営しています。これは、職業紹介に 関し、いかなる名義でも手数料または報酬等の対価を受けないで行う職業紹介事業をいいます。ハローワークや大学 の就職課なども「無料職業紹介事業」です。

人材紹介会社といわれる企業は「有料職業紹介事業」であり、求職者(看護職)を求人施設に紹介することで、求人施設から手数料または報酬等の対価を受けて行う職業紹介です。

## ➡求人登録や人材紹介は、いずれも無料です。 安心してご利用ください。

## それでは、eナースセンターを活用してみましょう!

#### eナースセンター登録方法のご案内 ←山形県看護協会ホームページは、 ① 山形県看護協会のホームページを開きます こちらからアクセスできます (https://www.nurse-yamagata.or.jp/) サイトマップ リンク集 個人情報保護方針 アクセス お問合せ 公益社団法人 山形県看護協会 協会案内 看護職の方へ 一般の皆様へ 看護職を目指す方へ 協会概要 各委員会 会說利用案内 ●通信等の算出サイト 会員専用ページ ナースシップ コナースセンター 施設用WEB とはるん ミノキャリナース 新聞の利用書をなってよる別の目前にの意味 厚生労働省 公司付款法人日本有利限会 CHING: 1、ワースリト 記得研修 どんな経緯に 働き方改革特設サイト 「eナースセンター」の バナーをクリック 「求人施設の方」⇒「ご登録・ログイン」をクリック (2) 施 クリック FRE THE COLORS SHE LINE クリック ワクチン接種業務の管護職務保にご協力ください!! 設 NE31379-63389885 ULADXAにおけて空気でつうチン目相なれに用いる有機相 評価は最高いの可能用用ナースセンターにご知識くだかい DERISGON LEONAL ナースセンターは看護職のキャリアを支援します。 0 ナースセンターとは 登 E BREAKS (3) 「求人施設のご登録(無料)はこちらから|をクリックし、登録操作を行います。 録 ③ナースセンター したいたいです。 ARE (EASE) AND IN SHOULD 101 (1010) 05029 \$1.588.07 IOF 288-074> CHRISE (#ASB/0 ACESCHH. 20051 ご登録・ログイン ID: ANTE: DA IDE8#5TUN6 HTERANDAR COSTOCCE eナースセンターをご利用いただくには第4 abswomer. Himbalsvertte, andmuts-h Softat. 214 クリック 1-90 DOT/SUBMETS ⇒メールアドレスや施設名、電話番号等の必要項目を入力し、確認ボタンをクリックします。 【求人施設ID申請確認】画面が表示されますので、内容を確認し、送信ボタンをクリックします。

登録されたメールアドレスへ本登録用のURLが記載されたメールが届きます。 ※なお、求人施設ID申請完了後、30分以上経過してもメールが届かない場合は、お手数ですが、 山形県ナースセンター(023-646-8878)までご連絡ください。 ④ 「eナースセンター:ID申請受領通知」メールに記載されているURLをクリックし、
 施設情報の登録を行います。

⑤ 登録が完了すると、【施設情報登録完了】画面が表示されます。

施

設

登

録

求

人

票

登

録

- 求人施設ポータルへボタンをクリックすると、トップ画面が表示されます。
- ・求人票ボタンをクリックすると求人票登録画面が表示されます。
- ➡求人票には、勤務時間や給与などの求人内容を入れていきます。

| クリック                             | <b>1</b> 070-100                                                                                                    | 4 <b>(4</b> 0779                                   |
|----------------------------------|----------------------------------------------------------------------------------------------------|----------------------------------------------------|
| 1090t                            | 18850                                                                                                    | - March - (A207                                    |
|                                  |                                                                                                    |                                                    |
| 応は、商型上の「求人意」ホタンモク」<br>の最重はできません。 | クリック                                                                                                    | a                                                  |
| 訪賞録」ボタンをクリックし、 荷具される             | CTURN CLURNED C                                                                                                    | くだれい                                               |
|                                  |                                                                                                    |                                                    |
|                                  | クリック<br>(3)ま (2)991<br>(2)991<br>(2)91<br>(2)91<br>(2)91 | クリック<br>■ #####<br>■ #####<br>■ ################## |

⑥ **求人票**ボタンをクリックすると、新規求人票作成時、【自己申告チェック】画面が表示され ます。自己申告書項目を確認し、該当する項目がなければチェックを付けます。

|     | ○ナースセ<br>1 100000000000000000000000000000000000              | ンター                                    |                                                                  |                                                            | 9.0             | USIN 08 0979  |
|-----|--------------------------------------------------------------|----------------------------------------|------------------------------------------------------------------|------------------------------------------------------------|-----------------|---------------|
|     |                                                              | auto-avi                               |                                                                  | 10940                                                      | REGE            | REAL-ARD      |
|     | 自己申告チョ                                                       | エック                                    |                                                                  |                                                            |                 |               |
| クリッ | (2) COB2+52<br>(2) +55/52+52<br>20257.<br>20257.<br>2025-100 | におおした内面に取り<br>と用なる場面は、取り<br>な品的に活用しない。 | Eが高った場合は、 建やか<br>Eが主点第45巻の3第293<br>E合は以下のチェックを:<br>、 WHTTLCHETST | CHEGIESUT<881,<br>1073380482597, #81<br>1073580482597, #81 | 187823867878787 | Caskaboskotta |
|     | 8816                                                         | 800                                    |                                                                  |                                                            |                 |               |
|     | BATTLA                                                       | 653                                    |                                                                  |                                                            |                 |               |
|     |                                                              |                                        |                                                                  |                                                            |                 |               |

⑦ 必須項目を入力し、求人票作成ボタンをクリックします。
 【求人票編集】画面が表示され、引き続き求人票の登録を行います。

|                                                         | ORVER (E2) CENTE.                                                                                                    |
|---------------------------------------------------------|----------------------------------------------------------------------------------------------------|
|                                                         | Course and a strategy of the state                                                                                                    |
|                                                         | ・<br>・)表示が完成が最近(2010年人)(2010年後年前第三第三日)(4)<br>1日:「第二日第三日(5月11日)(1日)(1日)(1日)(1日)(4日)(4日)(4日)(4日)(4日)(4日)(4日)(4日)(4日)(4                                         |
|                                                         |                                                                                                    |
| 4, 208 (#172405.6<br>84919485, 5588 (3)                 | のチェック項目ではありませんが、ご時間ください。)<br>トライキ)交流作用時間 (ロックアウト) が行われている事業所に可して世界国介を行ってはならないこととされていますので、1                                                                   |
| 4. その他(京人不登場のため<br>国家協介学校会工、約38年(ス)<br>する市台はチェックを応用いしまり | のチェック調査ではありませんが、ご発展ください。)<br>ライド)文字作業時間後 ロックアウト)が行われて、日本単純に可して意味知作作って言ならないことと思れていますので、1<br>Fa                                                                |
| 4、その他(求人不受場のため<br>単長的中央市主、向田市(ス・<br>する市台はチェックとの味いしまり    | のチェック語目ではありませんが、ご知識くたさい。)<br>ちイキ) えまれあがMM (ロックプラド) が行われている手参所に引って悪き私行を行っておひらないこととがれていますので、1<br>・<br>・<br>・<br>・<br>・<br>・<br>・<br>・<br>・<br>・<br>・<br>・<br>・ |
| 4、その他(求人不受達のため<br>単米は竹亭用きえ、川田を用(ス<br>する市台はチェックをお味、しまり   | のチェック語目ではありませんが、ご知識ください。)<br>- 5-rel 25かあらだめ (ロックプウト) が行われている事業所に可して意味知作行っておいらないこととされていますので、1<br>- ****Cosiで、#200×200****** クリック                             |
| 4. その他(東人不要者のため<br>単純約(単純素)、約3歳年(ス)<br>する単わけチェックをお称いしざい | のチェック語目ではありませんが、ご論語くたさい。)<br>- 5-rel 2:351年6月時 (ロックアウト) が行われている単単形に向して世界以作行っておいらないこととされていますので、1<br>- 1 ###ICENT、用田田米2107年982<br>- 7 サック                      |

#### 〈ナースセンターが取り扱っている求人雇用形態〉

| 常  | 勤   | 期間に定めのない雇用 ※パートタイマーでも期間に定めがない場合は常勤としてください。 |
|----|-----|--------------------------------------------|
| 非常 | 勤   | 期間に定めのある1カ月以上の雇用                           |
| 臨  | 時   | 期間に定めのある1カ月未満の雇用                           |
| ※す | べて労 | 災保険の加入が必須です。                               |

⑧ 【求人票一覧】画面で、新規常勤・非常勤求人票ボタンをクリックします。 「**I施設情報」、「II求人情報」を入力**し、確認ボタンをクリックします。 ➡必須項目は、必ず入力してください。

| ◎ナースセンター<br>Enserted                 |        |     |            | 13 1M-1    | ece 😝 2020                                                                                                    |
|--------------------------------------|--------|-----|------------|------------|----------------------------------------------------------------------------------------------------|
| 水人票一覧                                | - 81.8 | クリッ | 17         | 18864      | ×108-820                                                                                                    |
|                                      |        |     | SF ARC RES | - ##B#AE > | 新規點档量用求人類<br>1993年1月1日                                                                                                    |
| A REAL PROPERTY AND A REAL PROPERTY. |        |     |            |            | and the second second se |

【求人票編集(常勤・非常勤)】入力画面のタイトルバーをクリックして、入力項目の表示、 非表示を切り替えることができます。

| 泶      |         |                                                                                                    |
|--------|---------|----------------------------------------------------------------------------------------------------|
| 2      | 非表示の状態  | - MC 第四十年末(6月20日、ころらから末年を行移してくただい)                                                                                                    |
|        |         | 840018                                                                                                    |
| 人      |         | #Anne Catalog Catalog Catalo   |
|        |         | REMAINS THE PROVIDED AND THE PROPERTY OF THE PROVIDED AND THE PROVIDED AND THE PROVIDANT THE PROVIDED AND TH |
| 票      |         |                                                                                                    |
|        | 表示されている | - Incel Mathematica Charles Control Control                                                                                                    |
| 74     | 状態      | attin (1) (1) (1) (1) (1) (1) (1) (1) (1) (1)                                                                                                    |
| 요<br>전 |         |                                                                                                    |
|        |         | areanacha an tairinn an thair an thair  |
| 소크     |         | ARARDONGGAME D ARBATCANTE                                                                                                    |
| TK .   |         | SETTINGT CONSERVICE AND GAME CAN CONSERVICE AND CONSERVICE                                                                                                    |
|        |         | atorranga                                                                                                    |
|        |         | #FC#TURG###NU/AU/CTIV                                                                                                    |
|        |         | < 886 (122 - 5)                                                                                                    |
|        |         | REFERENCES RATES RATES                                                                                                    |
|        |         |                                                                                                    |

必須項目でない項目でも、求職者が注目しているポイントがたくさんあります!

★写真→外観や勤務場所の写真を掲載することで雰囲気が伝わりやすいです。 ★職員数→何人体制で勤務しているか、求職者には気になるポイント! ★**就業支援体制**→「施設見学」を希望する求職者はとても多い! ★業務内容→具体的に記入しましょう。自分が働くイメージがつきやすくなります。 ★昇給・年間賞与・退職金の有無 など ※午前・午後のみ、〇曜日と〇曜日限定など、多様な勤務体制が設定されている場合は、

「雇用上の特記事項」などのフリースペースを利用し、詳細を記入しましょう。

⑨ 【求人票(常勤・非常勤)編集確認】 画面が表示されます。

入力内容を確認し、登録ボタンをクリックします。

求

人

票

登

録

|                                            | 求人票(常勤・非常勤)編集確認                                                                                                    | the statement of the statement                                                                                                    |                                                |
|--------------------------------------------|----------------------------------------------------------------------------------------------------|----------------------------------------------------------------------------------------------------|------------------------------------------------|
|                                            | NTOMETASLONG. BETBEBUSDIERLTCERL                                                                                                    |                                                                                                    |                                                |
|                                            | 1 約221百報                                                                                                    |                                                                                                    |                                                |
|                                            | Anton Inc. Inc. Inc.                                                                                                    |                                                                                                    |                                                |
|                                            | unison -                                                                                                    |                                                                                                    |                                                |
|                                            | KAGDEE                                                                                                    |                                                                                                    |                                                |
|                                            | 省略                                                                                                    |                                                                                                    |                                                |
|                                            | 15 5 Å                                                                                                    |                                                                                                    |                                                |
|                                            | a www.oach.c                                                                                                    |                                                                                                    |                                                |
|                                            | Elemente Sebras                                                                                                    |                                                                                                    |                                                |
|                                            | ##C#72H2##                                                                                                    | クリック                                                                                                    | 1.1.1.1                                        |
|                                            | ELOPO .                                                                                                    |                                                                                                    | 1000                                           |
|                                            | < #8                                                                                                    | 200                                                                                                    |                                                |
|                                            |                                                                                                    |                                                                                                    |                                                |
| <ol> <li>① これで、求</li> <li>一覧へ戻る</li> </ol> | 人登録は完了です。【求人票編集完了<br>ボタンをクリックすると、【求人票-                                                                                                | 】画面が表示され<br>-覧】画面に戻りま                                                                                                    | ます。<br>す。<br>*****                             |
| <ol> <li>① これで、求</li> <li>一覧へ戻る</li> </ol> | 人登録は完了です。【求人票編集完了<br>ボタンをクリックすると、【求人票-                                                                                                | <ul> <li>ご 画面が表示され</li> <li>一覧 画面に戻りま</li> <li>クリック</li> </ul>                                                                                                    | ます。<br>す。<br>** DV770<br>NAAR                  |
| <ol> <li>① これで、求<br/>一覧へ戻る</li> </ol>      | 人登録は完了です。【求人票編集完了<br>ボタンをクリックすると、【求人票-<br>・・・・・・・・・・・・・・・・・・・・・・・・・・・・・・・・・・・・                                                        | *】画面が表示され<br>-覧】画面に戻りま<br>2リック                                                                                                    | ます。<br>す。<br>+ 507701+                         |
| <ol> <li>① これで、求<br/>一覧へ戻る</li> </ol>      | 人登録は完了です。【求人票編集完了<br>ボタンをクリックすると、【求人票-<br>●オースセンター<br>************************************                                            | <ul> <li>         ・         ・         ・</li></ul>                                                                                                    | ます。<br>す。<br>** DV770<br>*-K&B                 |
| <ol> <li>① これで、求<br/>一覧へ戻る</li> </ol>      | 人登録は完了です。【求人票編集完了<br>ボタンをクリックすると、【求人票-<br>「「「ここ」」」<br>「「」」」<br>「」」」<br>「」」」<br>「」」」<br>「」」」<br>「」」                                    | *】画面が表示され<br>-覧】画面に戻りま<br>クリック                                                                                                    | ます。<br>ます。<br>** DU770)*<br>*-#84#             |
| <ol> <li>① これで、求<br/>一覧へ戻る</li> </ol>      | 人登録は完了です。【求人票編集完了<br>ボタンをクリックすると、【求人票-<br>・<br>・<br>・<br>・<br>・<br>・<br>・<br>・<br>・<br>・<br>・<br>・<br>・<br>・<br>・<br>・<br>・<br>・<br>・ | *】画面が表示され<br>-覧】画面に戻りま<br>2リック                                                                                                    | ます。<br>す。<br>・** DU770ト<br>ー・新会部               |
| <ol> <li>① これで、求<br/>一覧へ戻る</li> </ol>      | 人登録は完了です。【求人票編集完了<br>ボタンをクリックすると、【求人票-<br>************************************                                                        | *】画面が表示され<br>-覧】画面に戻りま<br>2リック                                                                                                    | ます。<br>す。<br>** DU770)*<br>-*#588              |
| <ol> <li>① これで、求<br/>一覧へ戻る</li> </ol>      | 人登録は完了です。【求人票編集完了<br>ボタンをクリックすると、【求人票-<br>************************************                                                        | <ul> <li>         ・</li> <li>         ・</li></ul> | ます。<br>す。<br>・** 50773)・<br>・**888<br>・*****   |
| <ol> <li>① これで、求<br/>一覧へ戻る</li> </ol>      | 人登録は完了です。【求人票編集完了<br>ボタンをクリックすると、【求人票-<br>・・・・・・・・・・・・・・・・・・・・・・・・・・・・・・・・・・・・                                                        | <ul> <li>         ・</li> <li>         ・</li></ul> | ます。<br>す。<br>・** 50779)・<br>・**588             |
| <ol> <li>Cれで、求<br/>一覧へ戻る</li> </ol>        | 人登録は完了です。【求人票編集完了<br>ボタンをクリックすると、【求人票-<br>・<br>・<br>・<br>・<br>・<br>・<br>・<br>・<br>・<br>・<br>・<br>・<br>・<br>・<br>・<br>・<br>・<br>・<br>・ |                                                                                                    | ます。<br>す。<br>・・・・・・・・・・・・・・・・・・・・・・・・・・・・・・・・・ |

→登録内容にご不明な点があった場合は、ナースセンターよりメールかお電話で確認します。

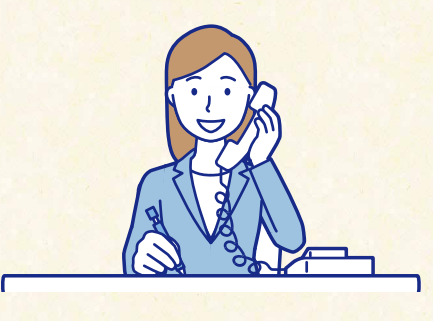

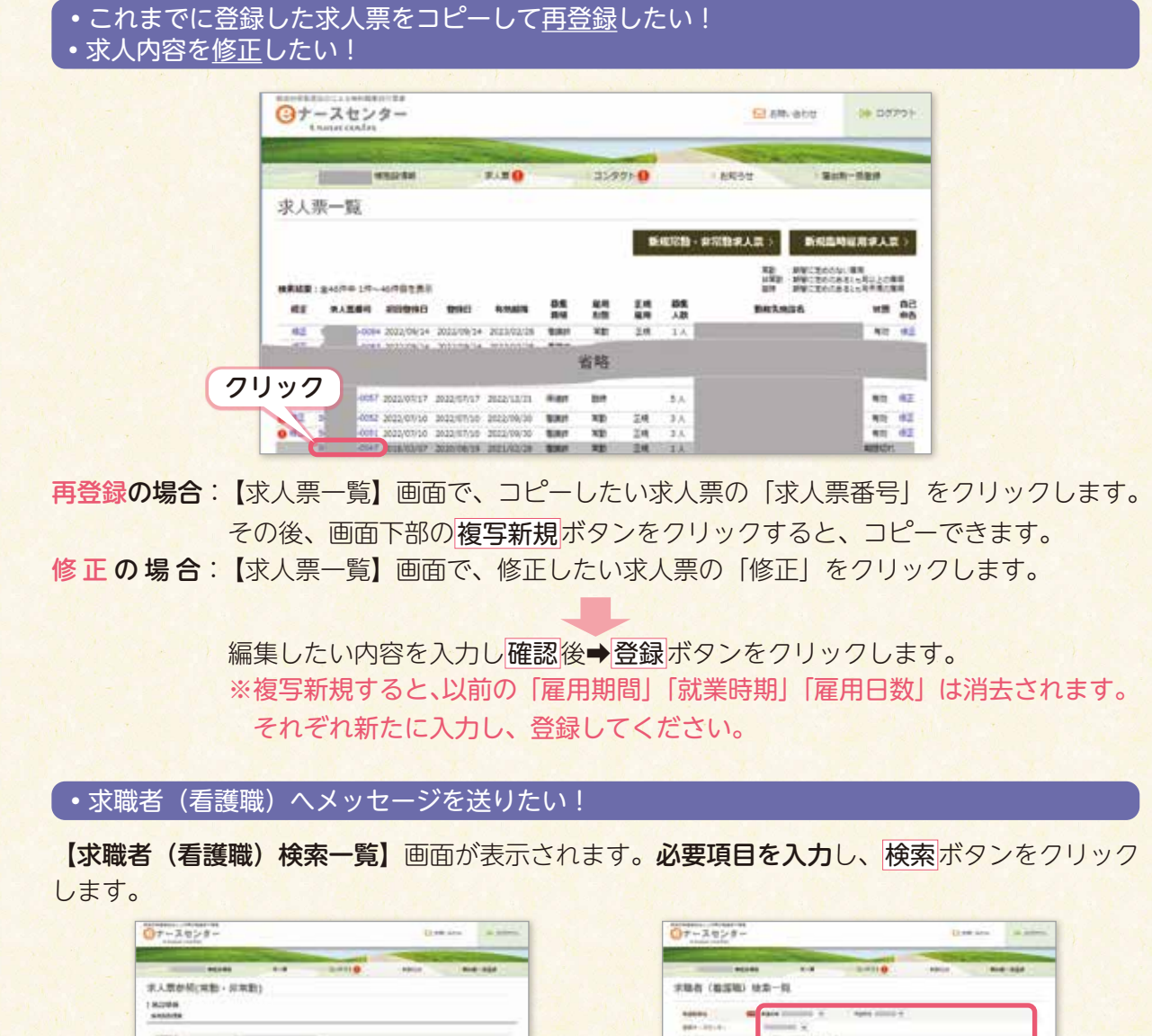

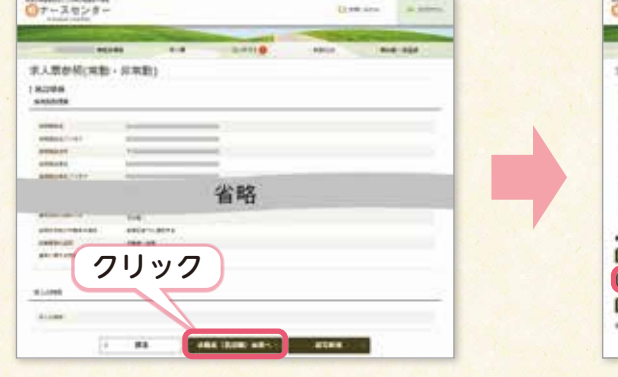

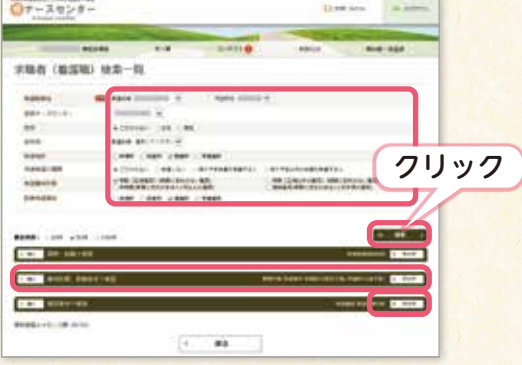

【メッセージ入力】画面が表示されます。必要項目を入力し、確認ボタンをクリックします。 内容を確認し、送信ボタンをクリックします。

| 07-2028-                     | Q.18          | and in horse, | Ŏ | アースセンター   | -                                        | Q. He ans | - |
|------------------------------|---------------|---------------|---|-----------|------------------------------------------|-----------|---|
|                              |               | -             | - |           |                                          |           |   |
|                              | THE .         |               |   | ッセージ入力    |                                          |           |   |
|                              | NY - Marc<br> |               |   |           |                                          | クリック      | , |
| rainanan<br>Profilian<br>Ann | 2192          |               |   | ine<br>Se | 8 (1995 - 12)<br>1988 - 1988 - 1987 - 19 | 6         |   |

※ハローワークで登録済の施設は、ハローワーク求人票をご送付いただくことで、ナースセンター 職員による代理登録も可能です。

eナースセンターに関する操作方法のお問い合わせは、山形県ナースセンターへご連絡ください。

# 山形県ナースセンターLINE公式アカウント

山形県ナースセンターでは、LINE公式アカウントによる求人情報提供に力を入れています。 「私たちの職場自慢!」と題して、ナースセンターのスタッフが皆さまの自慢の職場を訪問し、職場の 雰囲気や看護職の活躍する姿や求人票のポイント等の掲載、カードタイプメッセージ機能を使った週刊新 規求人の紹介をしています。施設の外観や看護職の働いている姿等を紹介することで、お友だち登録して いる看護職が、求人施設をより身近に感じ、「求人施設の雰囲気がわかりやすい」「施設見学に行ってみよ うと思った」等のお声をいただいています。

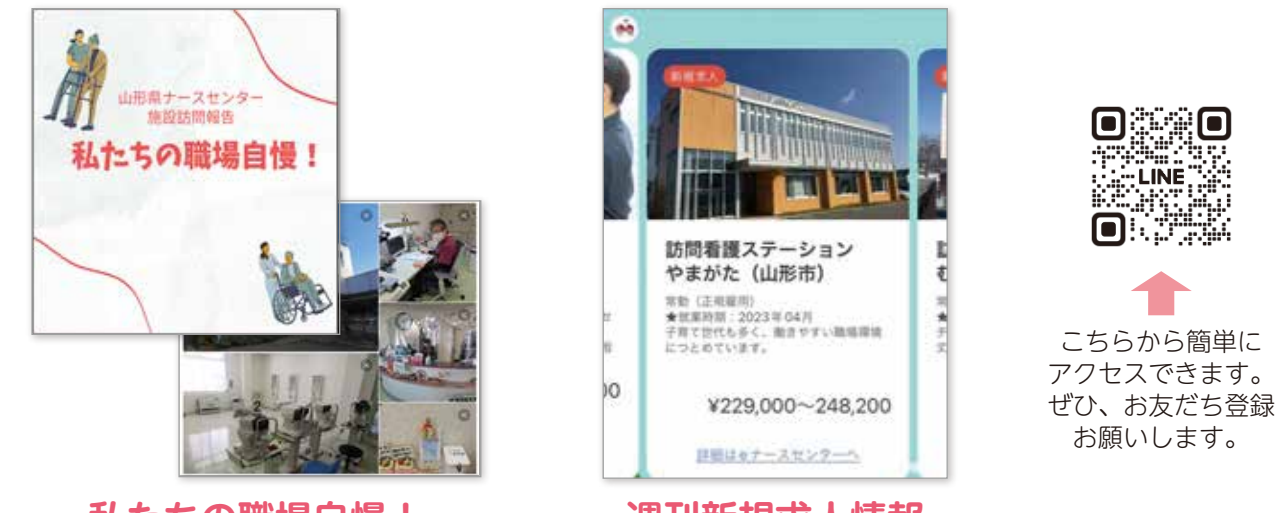

私たちの職場自慢!

週刊新規求人情報

写真や施設の概要、求人票のアピールポイント等を紹介します。とても分かりやすく、アピールできる チャンスです!掲載希望の施設は、山形県ナースセンターまでご連絡ください。

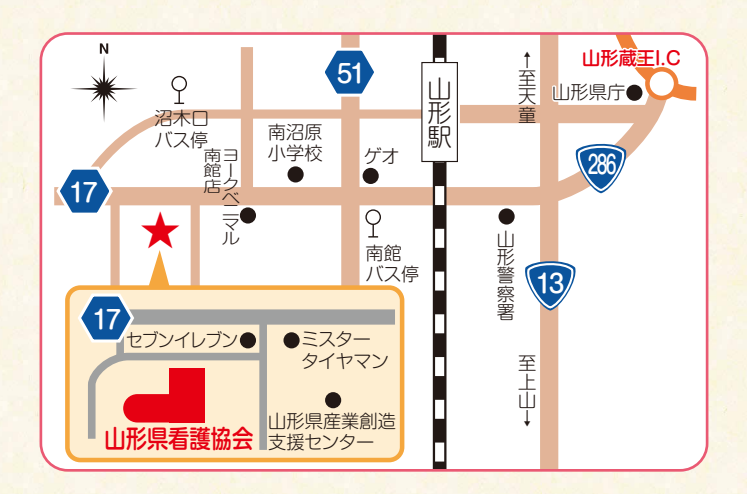

求人施設のためのサポートブック ~ e ナースセンターを利用してみませんか~

発行者 公益社団法人 山形県看護協会
 山形県ナースセンター
 厚生労働大臣許可 看護師等無料職業紹介所
 〒990-2473 山形県山形市松栄1丁目5番45号
 TEL 023-646-8878 (ナースセンター直通)
 FAX 023-643-5727
 Mail yamagata@nurse-center.net